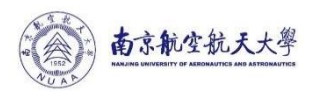

附件1:

## 2024年度域名年检备案工作手册

## 一、 登录系统

输入网址: i. nuaa. edu. cn, 访问智慧门户, 搜索域名年检。

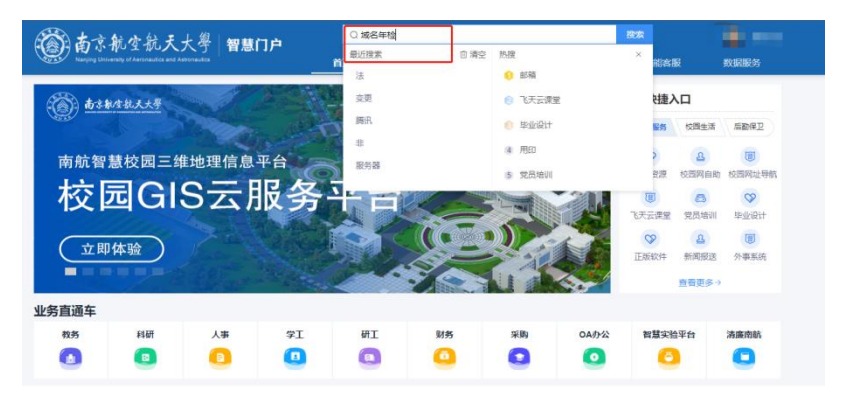

在网站及信息系统服务专题中,点击年检办理:

|                                                                                                    |                                                                                                    |                             | -                            |                                       |               |
|----------------------------------------------------------------------------------------------------|----------------------------------------------------------------------------------------------------|-----------------------------|------------------------------|---------------------------------------|---------------|
| 网站及信息系统服务专题                                                                                                    |                                                                                                    |                             | A - A                        | Sector Sector                         |               |
|                                                                                                    |                                                                                                    |                             |                              | see 1                                 |               |
| 開計に使用系統的な口は学者で相当ちの実施がないのない                                                                                                    |                                                                                                    | -                           |                              | -                                     |               |
| 网站及信息系统服务已经完成了相关办理事间的保证和调制<br>主用户,特推出"一网通办"网站及信息系统的服务专题。                                                                                                    | 型1元14C。 79 J 929于和BBR9号                                                                                                    | stp                         |                              | -                                     |               |
| 服务指南                                                                                                    |                                                                                                    |                             |                              | · · · · · · · · · · · · · · · · · · · |               |
| (1) 本服务仅受理学校各单位网站 (信息系统) 相关业务, 不受理                                                                                                    | E个人网站 (信息系统) 业务                                                                                                    | . 按照学校祖关要求, 网               | 站要基于学校网站群建设                  | , 信息系统要跟学校:                           | 公共平台进行集成。     |
| (2) 如果您单位有新建设的网站/系统/微信应用等需要通过学校平台                                                                                                    | 台发布到互联网上,可提交"                                                                                                    | 安装环境中造"获取学校数                | 哪中心的安装环境,并在                  | E环境上部署好相关程                            | 序代码,经过充分倒     |
| 当然而上现另外方, 加公正定没有申请, 单位通过的可没有到当时内上                                                                                                    |                                                                                                    |                             |                              |                                       |               |
|                                                                                                    |                                                                                                    |                             |                              |                                       |               |
|                                                                                                    |                                                                                                    |                             |                              |                                       |               |
|                                                                                                    |                                                                                                    |                             |                              |                                       |               |
| 域名年检 安装环境申请 域名申请 (                                                                                                    | (系统上线)                                                                                                    |                             |                              |                                       |               |
| 域名年检 安装环境申请 域名申请 (                                                                                                    | (系统上线)                                                                                                    |                             |                              |                                       |               |
| <u>域名年检</u> 安装环境申请 域名申请(<br>は久 な 於 徳 即 九 <b>囲 </b> 海 田                                                                                                    | (系统上线)                                                                                                    |                             |                              |                                       |               |
| <u>域名年检</u> 安装环境申请 域名申请 (<br>或名年检续期办理流程                                                                                                    | (系统上线)                                                                                                    | → <b>1</b> –                |                              |                                       |               |
| 或名年检         安装环境申请         域名申请           域名年检续期办理流程          Rubser(2008)67.878,8, 2014. (MR).                                                                                                    | (系统上线)                                                                                                    |                             | → <b>(15</b> )<br>標空安全未道     | → <b>-</b>                            |               |
| 成名年检 安装环境申请 域名申请     成名年检续期办理流程     一串級各種の意思になる場合、希知後(566)を思想と     そのの意思になる場合、希知後(566)を思想と     そのの意思に、     まのものの意思に     まのもの方から意思におおの意思を     このもの方から意思におおいます。     まのもの方から意思におおいます。     まのもの方から意思におおいます。     まのもの方から意思におおいます。     まのもの方から意思におおいます。     まのもの方から意思におおいます。     まのもの方からまのである。     まのもの方からまのである。     まのもの方からまのである。     まのもの方からまのである。     まのもの方からまのである。     まのもの方からまのである。     まのもの方からまのである。     まのもの方からまのである。     まのものである     まのものである     ものである     ものである     も | (系统上线)<br>■<br>■<br>展示<br>■<br>同<br>■<br>■<br>日<br>■<br>日<br>■<br>■<br>■<br>■<br>■<br>■<br>■<br>■<br>■<br>■<br>■<br>■<br>■ | → <b>오</b><br>所重单位交表<br>人审批 | → (1)<br>現文安全承諾<br>考         | → <u>-</u><br>技术预审                    | (病患化管理科<br>調味 |
| 或名年检 安装环境申请 域名申请<br>或名年检续期办理流程<br>- ●和助各中区的第5次和称, #5% (%4) 世界の%4<br>+%2)第3(%, 第6曲下)分468(E)282)(第5%)                                                                                                    | (系统上线)<br>■<br>■<br>日本項写<br>□                                                                                              | → <b>全</b><br>所選単位改表<br>人事記 | → <b>(3</b> )<br>携文史全承诺<br>考 | → <u>-</u><br>技术预审                    |               |
| <b>域名年检 安装环境申请 域名申请</b><br><b>域名年检续期办理流程</b><br>一参出品を広が用きている品、武利払 (SAG) 単元品 SAG<br>中を力量変更に、高点は下かり相互相になる) 単元品 SAG<br>通路 (FAG)、GRESS(A、会気の用) 中松かほ                                                                                                    | (系统上线)<br>■<br>■<br>■<br>日本<br>第<br>日<br>(<br>二<br>)<br>-<br>-<br>-<br>-<br>-<br>-<br>-<br>-<br>-<br>-<br>-<br>-<br>-      | → <b>全</b><br>所還单位负责<br>人审批 | → (10)<br>現文文全承諾<br>书        | → <u>-</u><br>b:+53ж                  |               |

二、 域名年检备案

各单位网信联络员点击进入域名年检申请界面后,系统会根据所 在的单位,自动带出本单位截止至 2024 年 10 月 31 日的所有域名相 关信息,包括经办人的姓名、域名、单位负责人信息、域名用途、开 放范围等信息。 各单位网信联络员需完成的操作:

 指定好相关责任人,第一责任人为单位正职领导/学院书记, 直接责任人为分管网信工作的领导/学院院领导。

2. 在"部门(印章)"处选定本部门需加盖的电子印章。

3. 核对域名清单,删除不需要的域名,增补未在表单中体现的域

名。

确定无误后,右上角提交表单。

|                  |                                                    | 1-1-1-121919                                            | e-Jresisc±a                                                         | 120922LJ                                                    |                                          |                                                                                                    |                                                                                                    |                       |                                                                    |                                                                    |                                                                                                    | urandiliti                            | - 1.00                                                                                                    | -                              | 113048                                | ~                 |             |                       |
|------------------|----------------------------------------------------|---------------------------------------------------------|---------------------------------------------------------------------|-------------------------------------------------------------|------------------------------------------|----------------------------------------------------------------------------------------------------|----------------------------------------------------------------------------------------------------|-----------------------|--------------------------------------------------------------------|--------------------------------------------------------------------|----------------------------------------------------------------------------------------------------|---------------------------------------|----------------------------------------------------------------------------------------------------|--------------------------------|---------------------------------------|-------------------|-------------|-----------------------|
|                  |                                                    |                                                         | XEV/ VL 3                                                           |                                                             |                                          |                                                                                                    | SENT WARDING                                                                                           |                       | 0000010020                                                         |                                                                    |                                                                                                    |                                       |                                                                                                    |                                |                                       |                   |             |                       |
|                  |                                                    | 4                                                       | 心第一负责人姓名                                                            | _                                                           | 287                                      | × Q +                                                                                                    | 单位直接负责人姓名                                                                                              |                       |                                                                    |                                                                    |                                                                                                    |                                       | <u></u>                                                                                                    | ×Q                             | *                                     |                   |             |                       |
|                  |                                                    |                                                         | 部门 (印庫)                                                             | 南京航空                                                        | 的天大学信息                                   | 副化处                                                                                                    |                                                                                                    |                       |                                                                    |                                                                    |                                                                                                    |                                       |                                                                                                    |                                |                                       |                   |             |                       |
|                  |                                                    |                                                         |                                                                     |                                                             |                                          |                                                                                                    | 2.贱者信息                                                                                                 |                       |                                                                    |                                                                    |                                                                                                    |                                       |                                                                                                    |                                |                                       |                   |             |                       |
|                  |                                                    | 填表讲<br>1.東周<br>2.域名<br>3.系统<br>4.如需<br>5.域名             | 2月:<br>系统:如实填写读)<br>用途:说明用途,(<br>菜單栏目:列出系)<br>注册,点击删除按<br>信息款编次集新至2 | 《名对应的系统名<br>口"官网、"主页<br>充主要菜单栏目,<br>日,删除该编名。<br>日期为2024年10) | 称。<br>"系统、月<br>例如首页。<br>1底。              | 目于∾等。<br>单位介绍、机构设置。                                                                                                    | 菜单栏目等,                                                                                                 |                       |                                                                    |                                                                    |                                                                                                    |                                       |                                                                                                    |                                |                                       |                   |             |                       |
|                  |                                                    |                                                         |                                                                     |                                                             |                                          |                                                                                                    |                                                                                                    |                       |                                                                    |                                                                    |                                                                                                    |                                       | 经名总数                                                                                                    | 159                            |                                       |                   |             |                       |
|                  |                                                    | 投资                                                      | <b>91</b> #292271                                                   | ✓ 关键                                                        | 8 W8A                                    | 宝实关键词                                                                                                    |                                                                                                    |                       |                                                                    |                                                                    |                                                                                                    |                                       | 粤出                                                                                                    | 重新导入                           |                                       |                   |             |                       |
|                  |                                                    | 序号                                                      | 城名                                                                  | 28                                                          | 名类型                                      | 城名责任人                                                                                                    | 城名用途                                                                                                   |                       | 开放范围                                                               | 是                                                                  | 5由外華<br>細护                                                                                                    | 」 「「」                                 | 充外单位线<br>信息                                                                                                    | e<br>IRA                       | •                                     |                   |             |                       |
|                  |                                                    | 1                                                       | speed                                                               | • • • •                                                     | а<br>8                                   | ×Q.                                                                                                    | 同連測式                                                                                                   | •                     | <ul><li>○ 核内</li><li>● 核内外</li></ul>                               | 0<br>®                                                             | 是否                                                                                                    | <u></u>                               |                                                                                                    | •                              |                                       |                   |             |                       |
|                  |                                                    | 2                                                       | ktac                                                                | · ○ 四                                                       | е<br>е                                   | ×Q •                                                                                                    | 课堂巡查系统                                                                                                 |                       | <ul><li>○ 校内</li><li>● 校内外</li></ul>                               | •                                                                  | 是否                                                                                                    | •                                     |                                                                                                    | •                              |                                       |                   |             |                       |
|                  |                                                    | 3                                                       | jsyd                                                                | . 0 19                                                      | a Market                                 | ×Q.                                                                                                    | 教室引导                                                                                                   |                       | 〇枝内                                                                | 0                                                                  | 是<br>                                                                                                    |                                       |                                                                                                    |                                |                                       |                   |             |                       |
|                  |                                                    |                                                         |                                                                     |                                                             |                                          |                                                                                                    |                                                                                                    |                       | * (\$H)?h                                                          |                                                                    | 8                                                                                                    |                                       |                                                                                                    |                                | 8                                     |                   |             |                       |
| 年检律              | 备案暨网络安                                             | 全责任                                                     | 王制签订                                                                |                                                             |                                          | 1                                                                                                    |                                                                                                    | (                     | ● 報内外 查看办事指                                                        | ×                                                                  | 滴                                                                                                    | 呈図                                    |                                                                                                    | 、草稿                            |                                       | 呆存草稿              |             | TETC                  |
| 年检律              | 备案暨网络安                                             | 全责任                                                     | <b>王制签订</b><br>~<br>● 系统                                            |                                                             |                                          |                                                                                                    | 11亿考点并改新                                                                                               |                       | ● 報码外 查看办事指                                                        | *                                                                  |                                                                                                    | 呈图                                    | ) <u>\$</u>                                                                                                    | 、草稿                            |                                       | 呆存草椅              |             | TETC                  |
| 年检省              | 备案暨网络安                                             | 全责任                                                     | <b>王制签订</b><br>◎ 系统<br>○ 网                                          | 1000 C                                                      | - Index 2                                | 2000 A                                                                                                    |                                                                                                    | (<br>统                | ● 60小<br>直看办事指<br>:                                                | *                                                                  | ·<br>()))<br>()))))))))))))))))))))))))))))))                                                                                                    | 呈图<br>这内外                             |                                                                                                    | 草稿                             |                                       | 呆存草椅              |             | TETCI                 |
| <b>年检律</b>       | <b>旨案暨网络安</b>                                      | <del>、</del> 全责任                                        | <b>王制签订</b><br>◎ 系统<br>○ 网<br>站<br>◎ 系统                             | 王志: × Q                                                     | * 35                                     | /////////////////////////////////////                                                                                                    | ■化考点升级系<br>在<br>、<br>、<br>、<br>、<br>、<br>、<br>、<br>、<br>、<br>、<br>、<br>、<br>、<br>、<br>、<br>、<br>、<br>、 |                       | ● 6内介<br>直看办事指:<br>媒体处理                                            | ×                                                                  | ●<br>● t<br>○ t<br>● t                                                                                                    | 呈图<br>約外<br>約                         | · • •                                                                                                    | 、草稿<br>否<br>是 *                |                                       | 呆存蕈椅              | •           | TF TC                 |
| <b>年检1</b>       | <b>备案暨网络安</b><br>vodserver                         | 2全责任                                                    | <b>王制签订</b><br>◎ 系统<br>○ 网<br>站<br>◎ 系统                             | <u>Ξού × Q</u>                                              | * 3                                      | 2000 [4]<br>第二<br>学堂 [1]                                                                                                    | H化考点升収系<br>4<br>大学堂 *<br>共144条                                                                         | (<br>统<br>流           | <ul> <li>              ē有办事指             i             i</li></ul> | ×                                                                  | <ul> <li>(m)</li> <li>(m)</li></ul> | 室間<br>这内外<br>这内外                      | ) = ==================================                                                                                                    | .草稿<br>否<br>是<br>15            |                                       | <b>呆存草椅</b><br>前往 | ●<br>●<br>● | TF ∓CH                |
| <b>年检1</b>       | <b>皆案暨网络安</b><br>vodserver                         | 2全责任                                                    | <b>王制签订</b><br>● 系统<br>○ 网<br>站<br>● 系统                             | 王志: × Q                                                     | * 3                                      | 27-270 (名<br>学業) [<br>3.3:                                                                                                    | #K学用井袋系<br>た K天学堂 。 共 144 条 女全承诺书签订                                                                    | 〔<br>(统<br>流          | * 607<br>查看力事指<br>媒体处理<br>1 2 :                                    | ×                                                                  | ●<br>● t<br>● t<br>● t                                                                                                    | 室間<br>这内外<br>这内外<br>6                 | ) 💷                                                                                                    | 、草稿<br>否<br>是 *<br>15          |                                       | <b>呆存草稿</b><br>前往 | 1           | ī E <del>s</del> Ci   |
| <b>年检省</b><br>10 | <b>旨案暨网络安</b><br>vodserver<br>如果                   | <b>完全责任</b><br>一                                        | 王制签订 ● 系统 ○ 网站 ○ 网站 ○ 网站 ● 系统 ● 新統                                  | 王志: × Q<br>王志: × Q                                          | * 飞天                                     | 27-28 4<br>学堂 3.3<br>約注溪加                                                                                                    | 5K考息计说系<br>点 K天学堂 共 144 条 女全承诺书签订                                                                      | 〔<br>统<br>《           | * 607<br>查看办事指<br>媒体处理<br>1 2 ::                                   | 南<br>〕<br>:<br>。<br>。<br>、<br>、<br>、<br>、                          | ●<br>● t<br>● t<br>● t                                                                                                    | 呈图<br>这内外<br>这内外<br>6                 | )<br>①<br>*<br>②<br>*<br>③<br>····                                                                                                    | <b>草稿</b><br>否<br>15           |                                       | 泉存華橋              | 1 3         | īF <del>ī</del> Ci    |
| 年检律              | お案覧网络女<br>vodserver<br>如果                          | <b>完全责任</b><br>您在之前                                     | 王制签订       ● 系统       ○ 网       站       ● 系统                        | 王志〔× Q<br>子签名,请                                             | * <b>E</b>                               | クレビン 4<br>学業<br>3.<br>第41版20                                                                                                    | #K-罗派J1Q系<br>た<br>共144条<br>女全承诺书签订                                                                     | (<br>统<br>、<br>、      | ★ 150分       宣智力事指       環体处理       1     2                        | 南<br>] ·<br>] *                                                    |                                                                                                    | 呈图<br>如外<br>如<br>如                    | ●<br>●<br>●<br>●<br>●<br>●<br>●<br>■<br>■<br>■<br>■<br>■<br>■<br>■<br>■<br>■<br>■<br>■<br>■<br>■                                                                                                    | ·草稿<br>否<br>是<br>不<br>了<br>15  | · · ·                                 | 前在                | 1 3         | īF <b>∓U</b>          |
| <b>年检</b> 會      |                                                    | <b>完全责任</b><br>際在之前                                     | 王制签订 ● 系统 ○ 网 33 ● 系统 ● 系统                                          | 王志: × Q<br>王志: × Q                                          | 天3 * 10.1                                | ページー (月<br>)<br>学業 (二<br>)<br>第<br>:<br>)<br>(注)<br>注)(1)<br>(注)<br>(注)(1)<br>(1)<br>(1)<br>(1)<br>(1)<br>(1)<br>(1)<br>(1)<br>(1)<br>(1) | <sup>新化考点升收系</sup><br>5.<br>天学堂 。<br>共144条<br>女全承诺书签订                                                  | (<br>统<br>、           | ★ 150分       查看力事指       媒体处理       1     2                        | 南<br>]<br>]<br>*<br>]<br>;                                         |                                                                                                    | 室間<br>这内外<br>这内外<br>6<br>6<br>5<br>采集 | ●<br>●<br>●<br>●<br>●<br>●<br>●<br>●<br>●                                                                                                    | <b>草稿</b><br>否<br>是<br>不<br>15 | ) [ ]<br>,<br>,                       | 前往                | 1           | ī E <del>s</del> Ci   |
| 年检會              | <b>諸案暨网络安</b><br>vodserver<br><u>如果</u><br>单位直接负责人 | <b>完全责任</b><br>您在之前<br>"<br>雅                           | 王制签订 ● 系统 ○ 网 站 ● 系统 ● 系统 ● 原統 ● 原統 ● 原統                            | ユー・・ マ<br>王志ご × Q<br>子弦名、遠か                                 | * 12 * *                                 |                                                                                                    | EKC考用が収入<br>え<br>たび学堂<br>ま<br>144条<br>女全承诺书签订                                                          | (<br>统<br>次           | 查看办事指<br>遵有办事指<br>媒体处理<br>1 2 <                                    | ▲<br>、<br>、<br>、<br>、<br>、<br>、<br>、<br>、<br>、<br>、<br>、<br>、<br>、 | ◎<br>● t<br>● t<br>\$<br>\$                                                                                                    | 至图<br>这内外<br>这内外<br>6<br>5<br>天集      | 〕<br>●<br>●<br>●<br>●<br>●<br>●<br>●<br>●<br>●<br>●<br>●<br>●<br>●<br>●<br>●<br>●<br>●<br>●<br>●                                                                                                    | 章稿<br>否<br>是<br>行<br>15        | · · · · · · · · · · · · · · · · · · · | 前在                | 1           | īF <del>, , , ,</del> |
| <b>年检f</b>       | <b>諸案暨网络安</b>                                      | <b>?全责代</b><br>题在之前<br>"批<br>大术审查                       | 王制签订<br>◎ 系统<br>○ 内<br>站<br>◎ 系统                                    | 王志: × Q                                                     | 大王 * * * * * * * * * * * * * * * * * * * |                                                                                                    | #K学点/T級系<br>た 法(天学堂 ・<br>共 144 条<br>安全承诺书签iJ                                                           | (<br>流<br>〈           | <ul> <li>         ・         ・         ・</li></ul>                  | 南<br>]<br>·<br>下载                                                  | ■ ● t ● t ● t ● t ● t ● t ● t ● t                                                                                                    | 室間<br>如外<br>如外<br>6<br>5<br>采集        | <ul> <li>●</li> <li>●</li></ul> | 草稿<br>否<br>是<br>百<br>15        | · · · · · · · · · · · · · · · · · · · | 前往                | 1 3         | ĪĒ TU                 |
| <b>年检</b> 倉      | <b>請案暨网络安</b>                                      | <b>?全责代</b><br>一般 一般 一般 一般 一般 一般 一般 一般 一般 一般 一般 一般 一般 一 | 王制签订<br>◎ 系统<br>○ 内<br>站<br>◎ 系统                                    | 王                                                           | * <b>E</b>                               |                                                                                                    |                                                                                                    | 〔<br>〔<br>统<br>〕<br>流 | <ul> <li>(1) 2 (1)</li> </ul>                                      | 南<br>一<br>。<br>、<br>、<br>、<br>、<br>、<br>、                          | ○ *                                                                                                    | 室閣<br>这内外<br>这内外<br>6<br>名采集          | 〕<br>●<br>●<br>●<br>●<br>●<br>●<br>●                                                                                                    | 草稿<br>否<br>是<br>行              | >                                     | 前往                | 1 3         |                       |

本次年检备案采用电子**签名审批签字**,首次使用需要**采集电子签** 名,单位直接责任人、第一责任人需要进行网络信息安全责任书的

|   |                           | 3.网络安全责任书签订 |      |          |  |
|---|---------------------------|-------------|------|----------|--|
| 1 | 如果您在之前未添加个人电子签名,请点击此处前往添加 |             | 下载个人 | 签名采集操作手册 |  |
|   | Γ                         | 网络安全责任书.pdf | 1    |          |  |
|   |                           | 预览 签批       |      |          |  |

签批,下拉表单,找到"网络安全责任书签订",点击签批。

首次使用电子签章需先进行实名认证,可通过以下方式点击进入 电子签章平台:

|          | 共 144 策 🤇                                    | 1 ∠ 3 4 5 6 … 15 ≯ 月 | WE 1 以  |
|----------|----------------------------------------------|----------------------|---------|
|          | 3.安全承诺书签订                                    |                      |         |
| 如果忽在这    | 之前未添加个人电子签名,请点击此处前往添加                        | 下载个人签名采集操作手册         |         |
| 前京航空航天大学 | 11                                           | Ø                    | ¢ & ® 🛲 |
| ♠ 普页     | 个人实名认证<br>为保障您的身份真实有效,签署结果具有法律效力,建议您完成个人实名认证 |                      |         |
|          |                                              | <u> </u>             |         |
|          | 待办事项 死法法治的                                   | 英型: 电子   18<br>平均电子: | 医名      |
|          |                                              | •                    |         |
|          |                                              |                      |         |
|          | 快去海和政策问题                                     |                      |         |

使用微信扫描二维码完成实名认证,完成认证后,在页面的 "常用操作""我的签名"处或点击个人头像添加电子签名。

| r<br>西京航空航天大學                            | 三│任歸予▼                |                                                                                                    | vi û a î 🦷                                |
|------------------------------------------|-----------------------|----------------------------------------------------------------------------------------------------|-------------------------------------------|
| <ul> <li>▲ 首页</li> <li>□ 文件 ×</li> </ul> | <b>我的动力</b> 我发起的 妙送我的 | Q 15<br>・ <b>公居中</b><br>由: ・ 〒 2024-11-11 09:10-28 送路<br>由: ・ 〒 2024-11-08 16555:10 送起<br>・ <b>公居中</b><br>由: ・ 〒 2024-11-08 16555:10 送起 | ● EVE<br>用户账号: 130***5025<br>#用操作<br>授約签名 |
|                                          |                       | 共3魚 < 1 →                                                                                                    |                                           |

| <b>南京航空航天大學</b> | 三   任鯤子 ▼                                                                                                   | <b>d</b> | Ēà |                                    |
|-----------------|----------------------------------------------------------------------------------------------------|----------|----|------------------------------------|
| 命 首页            | <b>基本信息</b> 安全中心 消息通知 接权管理 操作日志                                                                             |          |    |                                    |
| □ 文件 ∨          | <ul> <li>● 已从证</li> <li>证件号</li> <li>认证方式 人验识别从证</li> <li>设置头像</li> <li>认证时间 2023-07-29 11:47:01</li> </ul> |          |    |                                    |
|                 | 电子签名                                                                                                    |          |    | + 制作                               |
|                 | RUES                                                                                                    |          |    | 制作签名<br>制作名章<br>制作Ukey签名<br>制作移动签名 |
|                 | 个人签名 : 个人签名 :                                                                                               |          |    |                                    |

电子签名有两种形式,可以绘制也可以上传签名图片,建议采 取**上传签名**完成电子签名制作。

| 前京航空航天大學 | · 三 · 任總子 ·                                                          | 💇 🕻 🖻 🖤 🌀 |
|----------|----------------------------------------------------------------------|-----------|
| ☆ 首页     | <b>基本信息</b> 安全中心 消息通知 接权管理 操作日志                                      |           |
| 🛛 文件 🛛 🗸 | 绘制签名 上修签名 × · · · · · · · · · · · · · · · · · ·                      |           |
|          | 日在手机械绘制                                                              |           |
|          |                                                                      |           |
|          | (2 <u>11)</u> (2 <u>11)</u> (2)(2)(2)(2)(2)(2)(2)(2)(2)(2)(2)(2)(2)( |           |
|          |                                                                      |           |
|          | 电子签名<br>正性个人选出图片<br>支持 jpg、 jpg、 png、 gif 文件                         | + 制作      |
|          | #vae                                                                 |           |
|          |                                                                      |           |
|          | 张三 张三 张三                                                             |           |
|          |                                                                      |           |
|          |                                                                      |           |

找到文件签批处,单击提示的"签署位置"一选择签名,或者在 页面小字部分点击一键签署,选择签名后自动签署。

| く返回   | 网络安全责任书                                                                                                    | <b>确认签署</b> 更多▼                                          |
|-------|----------------------------------------------------------------------------------------------------|----------------------------------------------------------|
| •     | <ul> <li>凡涉及聚工科研生产的宣传报道及信息,按要求履行审批手续,填报《南京航空航天大学宣传报道保密审查审批表》。</li> <li>十一、若走及本承诺书有关条款和国家相关法律法规,本单位直接承担相应法律责任及罚金;造成学校或第三方财产损失,本单位律在国家有关机关确认的责任范围内直接赔偿。</li> <li>正本承诺书自签署之日起生数</li> <li>选择签名</li> </ul> | 文件(1)<br>で 内容文会氏 ( ) () () () () () () () () () () () () |
| ⑦文件签名 | 3% +                                                                                                    | 🛚 格式有误? 🔀 😗 🛛 A4 210mm * 297mm 纵向                        |

签好名字后,点击右上角"确认签署",输入签署密码,完成签署。签署后,进行审批同意。

| く返回   | 网络安全责任书                                                  |                                                                           |                                                        |                                                                 |                 |       | 确认签署更多▼                                                                                                    |
|-------|----------------------------------------------------------|---------------------------------------------------------------------------|--------------------------------------------------------|-----------------------------------------------------------------|-----------------|-------|----------------------------------------------------------------------------------------------------|
|       | 凡涉及军工科研生产的宣f<br>学宣传报道保密审查审批表                             | 专报道及信息,按要求<br>专》。                                                         | 《履行审批手续,填报《南                                           | 京航空航天大                                                          |                 | 文件(1) |                                                                                                    |
| •     | 十一、若违反本承诺<br>任及罚金;造成学校或第:<br>按赔偿。<br>十二、本承诺书首签<br>直接责任人: | 书考关条数和回案相<br>三方财产损失、本单位<br>验证码签署<br>手机号 130****50<br>验证码:<br>验证码:<br>密码签署 | 关法律法规、本单位直接元<br>2将在国家有关机关确认的<br>25<br>输入验证码<br>码输入不能为空 | <ul> <li>(共和应法律责<br/>责任范围内直</li> <li>45s</li> <li>取消</li> </ul> | 完成签署<br>Section | * 网络多 | странции странции ст |
| ☑文件签名 |                                                          | ±                                                                         | 页 2/9 下一页                                              | - 75% +                                                         | 尼格式有误?          | X 🖂 🤻 | <b>》</b>   A4 210mm * 297mm 纵向                                                                                                    |

输入验证码后,网络安全责任书签订完成,本流程自动提交至直 接责任人处签字。

单位第一责任人也需要签署网络信息安全责任书,步骤和单位直接责任人步骤相同,在第一责任人签署后,会自动盖章。

域名电子签名盖章后,即完成域名年检申请。每个单位仅可发 起一次,年检备案通过后可在任务中心查看年检任务并下载单位网 络安全责任书与域名清单。

电子签章使用如有疑问,请联系信息化处任老师 13039615025。